# 元智大學

# 環境保護暨職業安全衛生中心

## 化學藥品採購系統

一般化學品:先驅化學品新增及採購

## 操作手册

# Ver:1.0 日期:2020/04/07

一、如何新增先驅化學品方式

a.請先至環安衛中心詢問業務負責人,請負責人協助進入系統後台。 (下圖為後台畫面)

| (  | 元智:<br>Yuan Ze U | 大學化學藥品採購系統<br>Iniversity - Chemical requisition system |
|----|------------------|--------------------------------------------------------|
|    |                  | 審核列表                                                   |
| P  | 審核               | 目前無待審                                                  |
| 88 | 申請               |                                                        |
| Å  | 查詢               |                                                        |
| 管  | 理者               |                                                        |
| P  | 化學品類別代碼          |                                                        |
| ঘচ | 列管化學品            |                                                        |
| Å  | 一般化學品            |                                                        |
| Ŷ  | 供應商清單            |                                                        |
| å  | 實驗室清單            |                                                        |
| 60 | 系所(請購單位)         |                                                        |
| 管理 | 者                |                                                        |
| 0  | English version  |                                                        |

### b.1.左側選單點選「一般化學品」

| 元智大學化學藥品採購系統<br>Yuan Ze University Chemical requisition system                                                                                                    |  |
|----------------------------------------------------------------------------------------------------|--|
| 審核列表 <i>ℓ</i> 審核             日前無待審                                                                                                    |  |
|                                                                                                    |  |
| 管理者<br>化學品類別代碼                                                                                                    |  |
| ₩ 列管化學品                                                                                                    |  |
| <ul> <li>☑     <li>☑      <li>☑     <li>☑      <li>☑      <li>☑     </li> <li>☑      <li>☑      </li> <li>☑      </li> <li>☑      </li> <li>☑      </li> <li>☑     </li> <li>☑     </li> <li>☑     </li> <li>☑     </li> <li>☑     </li> <li>☑      </li> <li>☑      </li></li></li></li></li></li></li></li></li></li></li></li></li></li></li></li></li></li></li></li></li></li></li></li></li></li></li></li></li></li></li></li></li></li></li></li></li></li></li></li></li></li></li></li></li></li></li></li></ul> |  |
| 60 条所(請購單位)<br>管理者                                                                                                    |  |
| 2                                                                                                    |  |

## 2.點選左上「新增一般化學品(先驅化學品)」

| <ul> <li>新增一般化學品(先驅化學品)</li> <li> <i>※</i> 審核          </li> <li> <i>→</i> 般化學品:先驅化學品      </li> <li> <i>ψ</i> 申請      </li> </ul> |       |       |        |           |               |            |         |      |           |
|----------------------------------------------------------------------------------------------------|-------|-------|--------|-----------|---------------|------------|---------|------|-----------|
| 🖞 查詢                                                                                                    | 功能    | 列管編號  | 列管類別   | 中文名稱      | 英文名稱          | CAS Number | 核可運作濃度  | 比重   | 有效期限      |
|                                                                                                    | 編輯 删除 | 11111 | 一般化學物質 | 23123234  | testeste      | 12341234   | 11~99%  | 1.9  | 102.11.01 |
| ✔ 化學品類別代碼                                                                                                    | 編輯 删除 | 333   | 一般化學物質 | 中文名稱 test | english test  | 234        | 50~100% | 1.78 | 102.11.1  |
| 17 列管化學品                                                                                                    | 編輯 删除 | 1234  | 一般化學物質 | 硫酸        | Sulfuric acid | 7664-93-9  | 95~98%  | 0.78 | 112.01.01 |
| 🧍 一般化學品                                                                                                    |       |       |        | 1         |               |            | 1       |      |           |
| 曾 供應商清單                                                                                                    |       |       |        |           |               |            |         |      |           |
| <u>人</u> 實驗室清單                                                                                                    |       |       |        |           |               |            |         |      |           |
| 60 糸所(請購單位)                                                                                                    |       |       |        |           |               |            |         |      |           |

| 新增先驅化學品                                        |                                                                                                    |
|------------------------------------------------|----------------------------------------------------------------------------------------------------|
| 先驅化學品基本資料                                      |                                                                                                    |
| "列管類別:一般化學物質。                                  |                                                                                                    |
| *列管酒號: 12345                                   |                                                                                                    |
| *中文名称: 🚑                                       |                                                                                                    |
| *英文名称: Iodine                                  |                                                                                                    |
| *CAS Number: 7553-56-2                         |                                                                                                    |
| *核可濃度: 30 % ~ 40 %                             |                                                                                                    |
| *优重: <b>1.9</b> ex:1.5                         |                                                                                                    |
| *核可文件有效期限:112.01.01 民國年初102.11.01              |                                                                                                    |
| 核可文件有效期限:請上經濟部工業局先期                            | 記書: 100 - 100 - 100 |
| OK Cancel https://www.prechem.org.tw/(S(4psrx4 | iwn2mc2znolzyi1025))/information/xInformation.aspx                                                                                                    |

#### 列管項目

#### 甲類 先驅化學品工業原料之基本資料

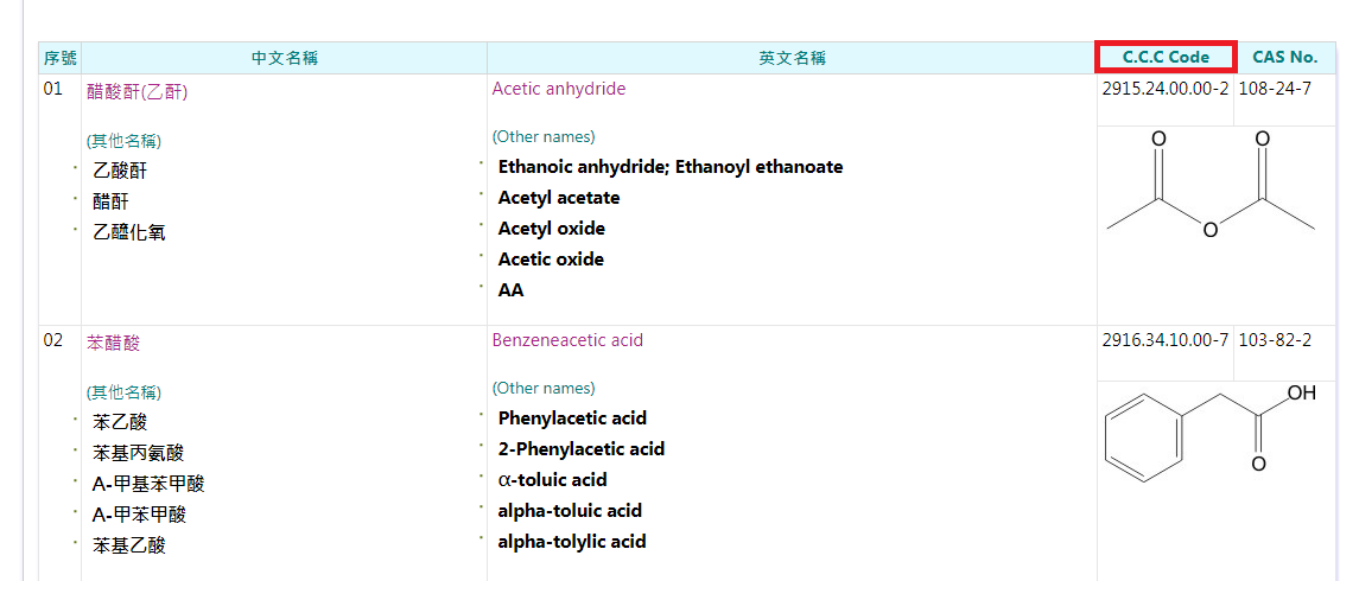

d.新增完成畫面如下

新增一般化學品(先驅化學品)

#### 一般化學品:先驅化學品

| 功  | 能  | 列管編號  | 列管類別   | 中文名稱      | 英文名稱          | CAS Number | 核可運作濃度  | 比重   | 有效期限      |
|----|----|-------|--------|-----------|---------------|------------|---------|------|-----------|
| 編輯 | 刪除 | 11111 | 一般化學物質 | 23123234  | testeste      | 12341234   | 11~99%  | 1.9  | 102.11.01 |
| 編輯 | 刪除 | 333   | 一般化學物質 | 中文名稱 test | english test  | 234        | 50~100% | 1.78 | 102.11.1  |
| 編輯 | 刪除 | 12345 | 一般化學物質 | 碘         | Iodine        | 7553-56-2  | 30~40%  | 1.9  | 112.01.01 |
| 編輯 | 刪除 | 1234  | 一般化學物質 | 硫酸        | Sulfuric acid | 7664-93-9  | 95~98%  | 0.78 | 112.01.01 |

二、申請化學品採購申請

<u>\*僅列表中已登錄的先驅化學品可申請採購,若尚未至後台登錄的先驅化學品則</u> 無法申請採購,請依上述操作步驟操作登錄。

a.請先登出原帳號,使用個人帳號進入後開始申請採購步驟

|            | 元智大學化學藥品採購系統<br>Yuan Ze University - Chemical requisition system |
|------------|------------------------------------------------------------------|
|            |                                                                  |
| Ø          | 審核                                                               |
| 8          | 申請                                                               |
| Å          | 查詢                                                               |
|            |                                                                  |
| P          | 列管化學品                                                            |
| <u>I</u> I | 一般化學品                                                            |
| P          | English version                                                  |

### b. 左側選單點選「申請」後點選「先驅化學品」,畫面如下

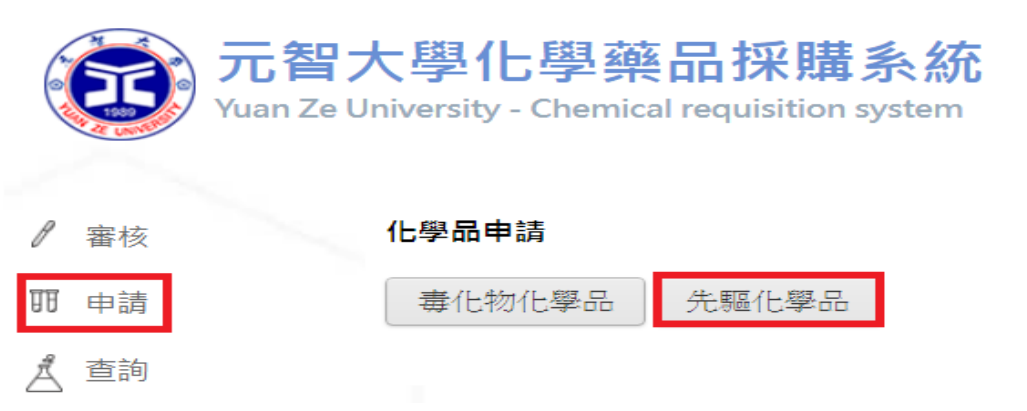

c.請購單位、實驗室名稱、CAS.NO、請購量、等級及物質狀態皆需填寫,填寫 完畢後點選「送案」,待管理負責人核可後將申請採購紙本送至環安衛中心核 可,中心會向供應商確認該項先驅化學品是否已向環保單位申請運作及上線登 錄。並請供應商安排出貨

\*輸入 CAS.NO 後系統會自動帶出化學品名稱、英文名稱及比重

#### 請購單資料輸入

| 請 購 單 位: | 化學工程與材料科學學系▼                   | 請購單編號:  | 新申請            | 請購日期:  | 2020/4/7 | 申請者:  | vvn |  |
|----------|--------------------------------|---------|----------------|--------|----------|-------|-----|--|
| 實驗室名稱:   | 請選擇▼                           | 運作位置:   |                | 請購人:   |          |       |     |  |
| 化學品類別:   | 一般化學品:先驅化學品                    | CAS NO: |                | 化學品名稱: |          | 英文名稱: |     |  |
|          | Note:若無採購先驅化學品物質,請向環境安全衛生中心連絡。 |         |                |        |          |       |     |  |
| 列管類別:    | 列管類別:                          |         |                |        |          |       |     |  |
| 供應商:     | 請選擇▼                           | 申請者姓名:  | <b>張慈安</b> 申請者 | 皆電話:   |          |       |     |  |
| 送案       |                                |         |                |        |          |       |     |  |

#### 請購單資料輸入

| 請 購 單 位:                                                                                                  | 環境保護暨安全衛生中心  ▼                 | 請購單編號:  | 新申請       | 請購日期:  | 2020/4/7 | 申請者:                | vvn |  |  |
|----------------------------------------------------------------------------------------------------|--------------------------------|---------|-----------|--------|----------|---------------------|-----|--|--|
| 實驗室名稱: 29 環安衛中心 ▼ 運作位置: 2709 請購人: <u>處嘉駿</u>                                                              |                                |         |           |        |          |                     |     |  |  |
| 化學品類別:                                                                                                    | 一般化學品:先驅化學品                    | CAS NO: | 7664-93-9 | 化學品名稱: | 硫酸       | 英文名稱: Sulfuric acid |     |  |  |
|                                                                                                    | Note:若無採購先驅化學品物質,請向環境安全衛生中心連絡。 |         |           |        |          |                     |     |  |  |
| 列管類別: <del>般化學物質</del> 比重:0.78 請購量 (單位 ◎ kg ◎ L ◎ ml ◎ g) 濃度 % 等級 ◎ 工業級 ◎ 試案級 ◎ HPLC級 物質狀態 ◎ 画態 ◎ 液態 ◎ 氣態 |                                |         |           |        |          |                     |     |  |  |
| 供應商: 請選擇 ▼ 申請者姓名: <mark>張蕙安</mark> 申請者電話:                                                                 |                                |         |           |        |          |                     |     |  |  |
| 送案                                                                                                    |                                |         |           |        |          |                     |     |  |  |